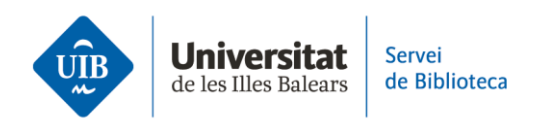

## **Entrada de referències i documents.** Des d'un altre compte de Zotero

Si, per la raó que sigui, tens dos comptes de Zotero i els vols unificar en un de sol, pots **exportar els documents i referències bibliogràfiques** d'un compte a l'altre. Fes clic a *Fitxer > Exporta la biblioteca*. A la pantalla següent, selecciona el format RIS i les altres opcions. Es generarà un arxiu que has de guardar a l'ordinador.

| La    | meva bi                  | iblioteca - Z      | otero          |                  |     |  |  |
|-------|--------------------------|--------------------|----------------|------------------|-----|--|--|
| itxer | <u>E</u> dita            | <u>V</u> isualitza | Ei <u>n</u> es | Ajuda            |     |  |  |
| E     | lement                   | nou                |                |                  | > 0 |  |  |
| N     | Nota nova                |                    |                |                  |     |  |  |
| C     | Col·lecció nova          |                    |                |                  |     |  |  |
| Т     | an <u>c</u> a            |                    | Ctrl+W         |                  |     |  |  |
| h     | Importa                  |                    |                | Ctrl+Shift+I     |     |  |  |
| h     | Importa del portaretalls |                    |                | Ctrl+Shift+Alt+I |     |  |  |
| E     | Exporta la biblioteca    |                    |                |                  |     |  |  |
| S     | urt (X)                  |                    |                |                  |     |  |  |
|       |                          |                    |                |                  |     |  |  |

Si vols **exportar només una part de la biblioteca**, selecciona tot allò que cal exportar. Amb el botó dret del ratolí, fes clic a *Exporta els elements seleccionats*. A la pantalla següent selecciona el format RIS i les altres opcions. Es generarà un arxiu que has de guardar a l'ordinador.

| Z La meva biblioteca - Zotero -                      |                                                                                                    |  |  |  |  |  |  |  |  |  |
|------------------------------------------------------|----------------------------------------------------------------------------------------------------|--|--|--|--|--|--|--|--|--|
| Eitxer Edita <u>V</u> isualitza Ei <u>n</u> es Ajuda |                                                                                                    |  |  |  |  |  |  |  |  |  |
| 🗟 🚍 -                                                | 🔘 🔻 🔏 👻 🖉 👻 🔍 🔎 🔻 Tots els camps i etique 🛛 🔿 👻                                                             |  |  |  |  |  |  |  |  |  |
| ∼ 🥅 La meva biblioteca                               | Títol 🔺 Creador 🥜                                                                                           |  |  |  |  |  |  |  |  |  |
| 📴 Elements exportats                                 | 📄 Alfabetización Para una Cultura Social, Dig 🛛 González 🗖                                                  |  |  |  |  |  |  |  |  |  |
| > 🛅 Importat de Mendeley                             | > 📄 Algas marinas bentónicas de la costa noro 📆 Obre el PDF                                                 |  |  |  |  |  |  |  |  |  |
| 🛅 TFG                                                | > 📄 Altmetrics: nuevos indicadores para la co 👯 Obre el PDF en una finestra nova                            |  |  |  |  |  |  |  |  |  |
| Les meves publicacions                               | 🗐 Biología marina 😡 Veure en línia                                                                          |  |  |  |  |  |  |  |  |  |
| 🚠 Elements duplicats                                 | > 📄 Compartir los recursos útiles para la invest 👝 Mostra el fitxer                                         |  |  |  |  |  |  |  |  |  |
| Elements sense emplenar                              | Effects of fish farming on seagrass (Posido                                                                 |  |  |  |  |  |  |  |  |  |
| 🗊 Paperera                                           | El préstamo de libros electrónicos en las bi                                                                |  |  |  |  |  |  |  |  |  |
|                                                      | 📄 Feminismos decoloniales y transformaciór 📜 Cerca els PDF disponibles                                      |  |  |  |  |  |  |  |  |  |
| 🝰 Agrupa les biblioteques                            | > 📑 Fermat y los orígenes del cálculo diferencia 🛛 Afegeix a la col·lecció 🔋 🔋 🔪                            |  |  |  |  |  |  |  |  |  |
| ✓                                                    | > 📄 Fermat y los orígenes del cálculo diferencia 🕤 Desplaca els elements a la paperera                      |  |  |  |  |  |  |  |  |  |
| 📩 Elements duplicats                                 | Fraude académico en la universidad: Análi 👔 Combina els elements                                            |  |  |  |  |  |  |  |  |  |
| Elements sense emplenar                              | Global seagrass distribution and diversity:                                                                 |  |  |  |  |  |  |  |  |  |
| 🕤 Paperera                                           | > 📃 Informe de responsabilidad social corporat                                                              |  |  |  |  |  |  |  |  |  |
|                                                      | > 📄 Innovación turística: perspectivas teóricas 🕴 Crea una bibliografia a partir dels elements seleccionats |  |  |  |  |  |  |  |  |  |
|                                                      | 📄 La idea de Europa: historia, cultura, política 📃 Genera un informe a partir dels elements seleccionats    |  |  |  |  |  |  |  |  |  |

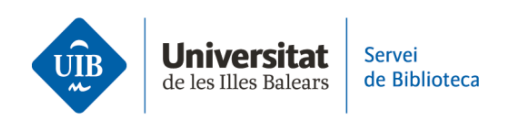

També pots **exportar una col·lecció concreta**. Selecciona la que t'interessi i amb el botó dret del ratolí fes clic a *Exporta la col·lecció*. A la pantalla següent, selecciona el format RIS i les altres opcions. Es generarà un arxiu que has de guardar a l'ordinador.

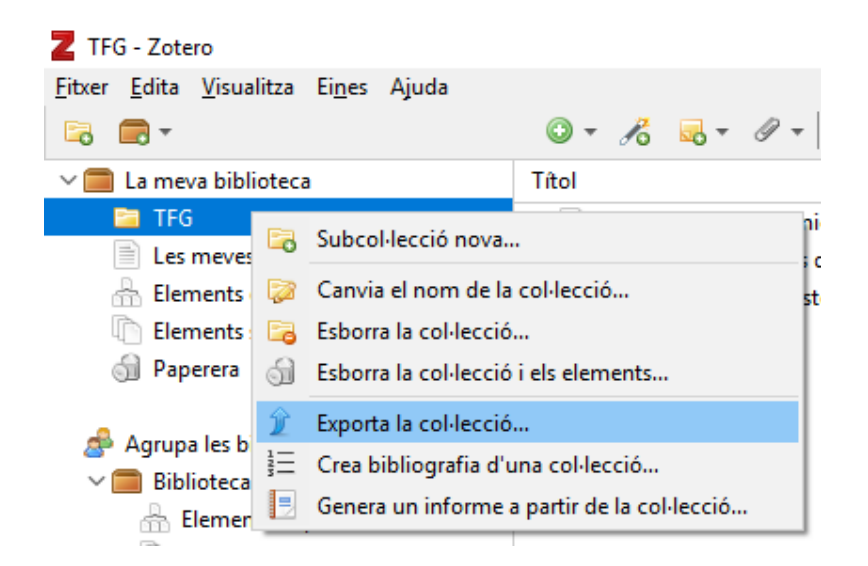

Una vegada has exportat la informació que necessites, ja pots iniciar la importació. **Obre l'altre compte de Zotero on vols importar les referències i documents**. Fes clic a *Fitxer > Importa*. A continuació selecciona el fitxer .RIS guardat a l'ordinador. Les dades bibliogràfiques s'incorporaran a la biblioteca de forma automàtica.

| Z La meva biblioteca - Zotero |                                          |                    |                |              |  |  |  |
|-------------------------------|------------------------------------------|--------------------|----------------|--------------|--|--|--|
| <u>F</u> itxer                | <u>E</u> dita                            | <u>V</u> isualitza | Ei <u>n</u> es | Ajuda        |  |  |  |
| E                             | Element nou                              |                    |                |              |  |  |  |
| 1                             | Nota nova                                |                    |                |              |  |  |  |
| C                             | Col·lecció nova                          |                    |                |              |  |  |  |
| ٦                             | lan <u>c</u> a                           |                    | Ctrl+W         |              |  |  |  |
| l. I                          | Importa                                  |                    |                | Ctrl+Shift+I |  |  |  |
| I                             | Importa del portaretalls Ctrl+Shift+Alt- |                    |                |              |  |  |  |
| E                             | Exporta la biblioteca                    |                    |                |              |  |  |  |
| S                             |                                          |                    |                |              |  |  |  |
|                               |                                          |                    |                |              |  |  |  |